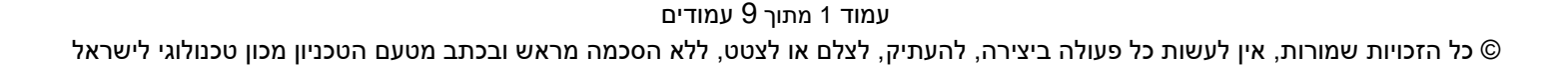

# מדריך למשתמש: תהליך קבלה לטכניון אחזקת דמי רישום ופטורים

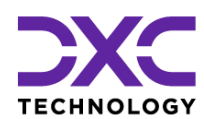

מדריך למשתמש – תהליך קבלה: אחזקת דמי רישום ופטורים

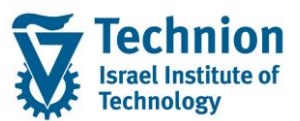

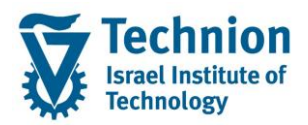

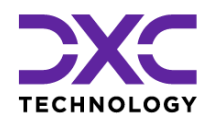

## <u>תוכן עניינים</u>

| 3 | תיאור כללי של המסמך                                 | .1   |
|---|-----------------------------------------------------|------|
| 3 | סמלים מוסכמים בחוברת                                | .2   |
| 4 | הגדרת ישויות ומילון מונחים                          | .3   |
| 5 | פירוט פרקי המדריך                                   | 4.   |
| 5 | תחזוקת תעריפים לדמי רישום ואחוזי פטור לפי גורם מממן | .4.1 |
| 8 | תחזוקת פטור מדמי רישום לסטודנטים ספציפיים           | .4.2 |

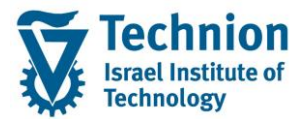

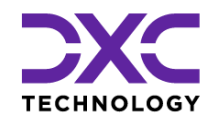

## 1. תיאור כללי של המסמך

חוברת זו נכתבה במטרה לשמש כמדריך למשתמש בעת תפעול מערכת ה-SAP במסגרת פרויקט משכל, ולהנחות את תהליך הביצוע של פעילויות העבודה השוטפות בעבודה היומיומית במערכת ה-SAP.

חוברת זו היא מדריך לעבודה בנושא תחזוקת דמי רישום והגדרת פטורים מדמי הרישום.

בחוברת מספר פרקים, כל פרק מתחיל בתיאור התהליך כפי שמתבצע בעבודה השוטפת ולאחר מכן מפורט התהליך כפי שמתבצע טכנית במערכת ה-SAP.

הערה:

הפניה בחוברת זו הנה בלשון זכר, אך היא מיועדת לכולם. השימוש בלשון זו נעשה מטעמי נוחות בלבד.

## 2. סמלים מוסכמים בחוברת

לאורך החוברת יופיעו מספר סמלים ומוסכמות כתיבה:

- תפריטים: מופיעים בגופן מודגש. לציון מעבר בהיררכיה של תפריטים מופיע כותרת התפריט בגופן מודגש ואחריו המציין את המעבר לתפריט הבא.
  - טרנזקציה (קוד פעולה): תופיע בסוגריים, בסוף מסלול התפריטים.
    - לחצנים: מופיעים בגופן מודגש ותמונה.
    - כותרת פרק: מופיעה בגופן מודגש ומוגדל בתוך מסגרת.
  - **כותרת סעיף בפרק** מופיעה בגופן מודגש ומוגדל בתוך מסגרת, אך קטן מכותרת פרק, וכוללת את מספר הפרק.
    - סטאטוס שדה: לשדה שלושה מצבי הזנה במסך:
    - חובה: יש להזין שדה זה על-מנת להמשיך בתהליך.
- ס **רשות:** אפשרי להזין שדה זה, אך אי הזנתו אינה מעכבת את המשך התהליך. מומלץ להזין כמה שיותר שדות כדי להקל על חיפוש וחיתוך הנתונים בשלב מאוחר יותר.
  - אוטומטי: שדות המוזנים על-ידי המערכת לאחר ביצוע פעולה מסוימת. לא להזנת המשתמש. 💿
  - חלקי המסך בלוקים: כאשר המסך מחולק למספר חלקים, כל חלק נקרא 'בלוק'. בהנחיות לפעולה, תופיע הפנייה לבלוק המתאים.

|                       | לימוד           | ד TDD(1)/400 חישוב שכר TDD  |                               |
|-----------------------|-----------------|-----------------------------|-------------------------------|
| 💻 🖉   🗔 🗔   🖨 🖨 🗇 👘 🕯 | 🖴 l 👧 🔕 🔊 l     |                             |                               |
|                       |                 | חישוב שכר לימוד             |                               |
|                       |                 | i 🗗 🐼                       |                               |
|                       |                 | סטודנט                      | בלוק בחירת אוכלוסיית סטודנטים |
|                       | Ľ               | שיטת בחירה<br>וריאננו בחורה |                               |
|                       |                 |                             |                               |
|                       |                 | פרמטרים                     | בלוק הגדרת פרמטרי ריצה        |
| <b>•</b>              | 2 נתוני לימודים | בסיס חישוב                  |                               |
| <b>v</b>              | 1 קדם-אקדמי     | מצב עיבוד                   |                               |
|                       | 03.12.2020      | תאריך חישוב                 |                               |
|                       |                 | מפתח תקופה                  |                               |
|                       |                 | אפשרויות נוספות             | בלוק אפשרויות נוספות          |
|                       |                 |                             |                               |
|                       |                 | אצגת תוצאות לפני רישום 💿    |                               |
|                       |                 | ער אימן יישום               |                               |

 סעיפי הסבר: סעיפים שרוצים להדגיש חשיבות של נושא יכולים להיות מסוג "שים לב" או "טיפ" והם מופיעים תמיד במסגרת ובצורה שמובאת להלן.

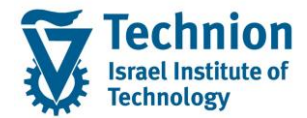

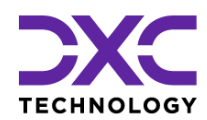

והקשה על Enter או

שים 🎔 - לפניך נושא בעל חשיבות

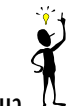

טיפ – מידע נוסף או דרך נוספת לבצע את אותה פעולה. לדוגמא: כדאי לשמור טרנזקציות שימושיות ברשימת המועדפים.

- תזכורת לכללי ניווט בסיסיים:
- לאחר בחירה בתיקייה מבוקשת יש ללחוץ פעמיים ברציפות על התיקייה הנבחרת. 💿
- ס למעבר בהיררכית התפריטים יופיעו שמות המסכים וחיצים, החיצים מסמלים את המעבר בין המסמכים. לדוגמא - חשבונאות ⇔ ניהול נדל"ן גמיש ⇔ נתוני אב ⇔ נווט נדל"ן
  - RE80 ניתן לעבור גם על ידי הזנת קוד טרנזקציה רצויה בתיבת ההזנה 
    O

## 3. <u>הגדרת ישויות ומילון מונחים</u>

| מינוח תיאור                        | תיאור                                                                                                    |  |  |  |
|------------------------------------|----------------------------------------------------------------------------------------------------|--|--|--|
| תהליך בו מועמז (Admission process) | תהליך בו מועמד מבקש ללמוד בטכניון.                                                                           |  |  |  |
| מבוצע באמצעוו<br>טפסים שונים, ל    | מבוצע באמצעות בקשה מקוונת, ובמהלכו הסטודנט מתבקש למלא פרטים אישיים ולצרף<br>טפסים שונים, לשלם דמי רישום וכו' |  |  |  |
| בסוף התהליך יו                     | בסוף התהליך יוחלט ע"י מדור רישום וקבלה האם לקבלו לטכניון לתכנית המבוקשת.                                     |  |  |  |
| נכון לעכשיו יפוח                   | נכון לעכשיו יפותחו 4 תהליכי קבלה מקוונים שונים:                                                              |  |  |  |
| קדם א                              | קדם אקדמי                                                                                                    |  |  |  |
| הסמכו ■                            | רסמכה ∎                                                                                                    |  |  |  |
| תארים ■                            | תארים מתקדמים – תואר שני                                                                                     |  |  |  |
| תארים ■                            | תארים מתקדמים - דוקטורט ■                                                                                    |  |  |  |
| גורם מממן קיימות תכניות נ          | קיימות תכניות מממנות שונות אשר להן הסכם מול הטכניון שסטודנט הלומד במסגרתן מקבל                               |  |  |  |
| מעטפת מימוניו                      | מעטפת מימונית מסוימת. במסגרת זו ייתכן גם פטור מדמי רישום למועמדים הניגשים                                    |  |  |  |
| להתקבל לטכניון                     | להתקבל לטכניון.                                                                                              |  |  |  |

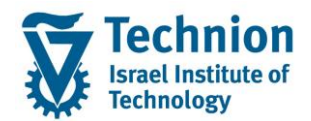

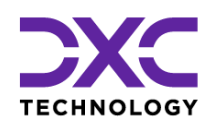

## 4. <u>פירוט פרקי המדריך</u>

## 4.1. תחזוקת תעריפים לדמי רישום ואחוזי פטור לפי גורם מממן

#### (1) היכנס לטרנזאקציה ZCM\_PSCD\_ADM\_RULES. ייפתח המסך הבא:

|     |          |        |            | ו": סקירה       | לדמי רישום     | הצג תצוגה "PSCD: קבלה - טבלת תעריפים י              |
|-----|----------|--------|------------|-----------------|----------------|-----------------------------------------------------|
|     |          |        |            |                 |                | 🖓 הרחב <-> צמצם 🗿 🖉                                 |
|     |          |        | מי רישום   | ובלת תעריפים לד | PSCD: קבלה - נ | מבנה דיאלוג                                         |
|     | מטבע     | סכום   | תאריך סיום | תאריך התחלה     | סוג תוכנית     | י EPSCD 🔁 י קבלה - טבלת תעריפים לדמי רישום          |
| *   | ILS      | 6.5000 | 31.12.9999 | 09.04.20        | PRE            | י 📃 PSCD: קבלה – פטור מדמי רישום לפי גורם מממן      |
| -   | ILS      | 8.0000 | 31.12.9999 | 01.01.1900      | UG             | • 🔜 PSCU: קבלה – הנחה על בקשה להסמכה לפי כמות בקשות |
|     |          |        |            |                 |                |                                                     |
|     |          |        |            |                 |                |                                                     |
|     |          |        |            |                 |                |                                                     |
|     |          |        |            |                 |                |                                                     |
|     |          |        |            |                 |                |                                                     |
|     |          |        |            |                 |                | -                                                   |
|     |          |        |            |                 |                |                                                     |
|     |          |        |            |                 |                |                                                     |
|     |          |        |            |                 |                |                                                     |
|     |          |        |            |                 |                |                                                     |
|     |          |        |            |                 |                |                                                     |
|     |          |        |            |                 |                |                                                     |
|     |          |        |            |                 |                |                                                     |
|     |          |        |            |                 |                |                                                     |
|     |          |        |            |                 |                |                                                     |
|     |          |        |            |                 |                |                                                     |
|     |          |        |            |                 |                |                                                     |
|     |          |        |            |                 |                |                                                     |
|     |          |        |            |                 |                |                                                     |
|     |          |        |            |                 |                |                                                     |
| *   |          |        |            |                 |                |                                                     |
| ×., | <b>b</b> |        | 4.5        |                 |                |                                                     |
|     | r        |        |            |                 |                |                                                     |

#### (2) בחר את הטבלה הרלוונטית לתחזוקה ע"י דאבל קליק על שמה:

| מטרה                                                           | שם טבלה                                    |
|----------------------------------------------------------------|--------------------------------------------|
| הגדרת התעריפים המלאים לכל אחד מתהליכי הרישום:                  | PSCD: קבלה – טבלת תעריפים לדמי רישום       |
| קדם אקדמי ■                                                    |                                            |
| רסמכה ∎                                                        |                                            |
| תארים מתקדמים ■                                                |                                            |
| הגדרת אחוזי פטור מדמי רישום לפי שיוך הסטודנט לקבוצה/תכנית/גורם | PSCD: קבלה – פטור מדמי רישום לפי גורם מממן |
| מממן                                                           |                                            |
| עבור הסמכה: הגדרת הנחה לפי כמות בקשות                          | PSCD: קבלה – הנחה על בקשה להסמכה לפי כמות  |
| מיועד רק לתהליך הסמכה, לא לשימוש עבור הקדם אקדמי               | בקשות                                      |

#### :ניתן לבצע את הפעולות הבאות (3)

הרחב <-> צמצם במידה וקיימות מספר רשומות זהות לאותו מפתח, רק עם תאריכי תוקף שונים, המערכת מציגה באופן דיפולטיבי רק את זו שבתוקף היום או את זו שהכי קרובה להיות בתוקף היום. במידה ורוצים לראות את הרשומות שהוסתרו – קיימות שתי אפשרויות:

סמן את הרשומה עם המפתח הרלוונטי ע"י לחיצה על הריבוע הימני ביותר שלה:

| LS 5.00 🖸 <mark>3</mark> 1.12.9999 16.11.2020 PRE      |      |
|--------------------------------------------------------|------|
|                                                        | או   |
| ן את כל הרשומות ע"י לחיצה על כפתור 💻, ואז לחץ על כפתור | סמ   |
| 6                                                      | Ĝa - |

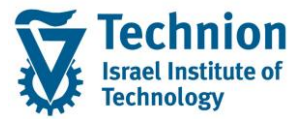

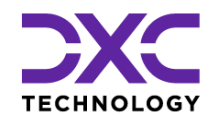

לאחר לחיצה על כפתור זה ייפתחו מספר אפשרויות:

הזנת רשומה חדשה.

הזנות חדשות

העתקת רשומה קיימת. 💾

על מנת לבצע פעולה זו סמן ראשית את הרשומה שברצונך להעתיק ע"י לחיצה על הריבוע הימני ביותר שלה כמוסבר לעיל.

53

מחיקת רשומה קיימת. 🚩

על מנת לבצע פעולה זו סמן ראשית את הרשומה שברצונך להעתיק ע"י לחיצה על הריבוע הימני ביותר שלה כמוסבר לעיל.

תחם

תחימת תאריך תוקף (קיצור תאריך סיום) של הרשומה.

על מנת לבצע פעולה זו סמן ראשית את הרשומה שברצונך להעתיק ע"י לחיצה על הריבוע הימני ביותר שלה כמוסבר לעיל.

#### (4) הזן את הערכים המבוקשים:

| סטטוס |                                                     | הסבר                                   | שדה         | שם טבלה                |
|-------|-----------------------------------------------------|----------------------------------------|-------------|------------------------|
| חובה  | סוג התכנית:                                         | יש לבחור את כ                          |             | PSCD: קבלה – טבלת      |
|       | PRE = יי                                            | ■ קדם אקדמי = PRE                      |             | תעריפים לדמי רישום     |
|       |                                                     | ■ הסמכה = UU ■ העובות מתדדמות מוויב ST |             |                        |
|       | און מים – תואר שני – דוסחוא<br>קדמים – דוקטורט = DR | רוגאויםנאוי<br>תאריחמח∎                |             |                        |
| חובה  | תוקף הרשומה                                         | תאריך תחילת                            | תאריך התחלה |                        |
| חובה  | <br>קף הרשומה                                       | תאריך סיום תו                          | תאריך סיום  |                        |
| חובה  | C                                                   | גובה דמי רישונ                         | סכום        |                        |
| חובה  | שום                                                 | מטבע דמי הריי<br>י                     | מטבע        |                        |
| חובה  | וג התכנית:<br>חסב – מס                              | יש לבחור את כ                          | סוג תכנית   | PSCD: קבלה – פטור מדמי |
|       |                                                     | יµום אקונ<br>הסמכה =                   |             | רישום לפי גורם מממן    |
|       | שט<br>קדמים – תואר שני = MAST                       | תארים מח∎                              |             |                        |
|       | קדמים – דוקטורט = DR                                | תארים מח                               |             |                        |
| חובה  | נית/גורם מממן, נכון להיום קיימים                    | מייצג שיוך לתכ                         | סטאטוס      |                        |
|       | :                                                   | הערכים הבאים                           |             |                        |
|       | תיאור                                               | קוד                                    |             |                        |
|       | פסגות חשמל                                          | 9001                                   |             |                        |
|       | ברקים                                               | 9002                                   |             |                        |
|       | פסגות תובנה                                         | 9003                                   |             |                        |
|       | סילון                                               | 9004                                   |             |                        |
|       | אלונים                                              | 9005                                   |             |                        |
|       | גבישים                                              | 9006                                   |             |                        |
|       | ברקת                                                | 9007                                   |             |                        |
|       | עתידים לעתודה                                       | 9008                                   |             |                        |
|       | מנהיגות אקדמית                                      | 9051                                   |             |                        |
|       | לפידים                                              | 9052                                   |             |                        |
|       | מצוינים פיזיקה                                      | 9053                                   |             |                        |
|       | הזנק                                                | 9054                                   |             |                        |
|       | עתידים-משרד הפנים                                   | 9101                                   |             |                        |
|       | מימון חרדים                                         | 9102                                   |             |                        |
|       | הישגים להייטק                                       | 9103                                   |             |                        |
|       | קמפוס סין-שנטאו                                     | 9151                                   |             |                        |
|       | קמפוס סין-בישראל                                    | 9152                                   |             |                        |

עמוד 6 מתוך 9 עמודים כל הזכויות שמורות, אין לעשות כל פעולה ביצירה, להעתיק, לצלם או לצטט, ללא הסכמה מראש ובכתב מטעם הטכניון מכון טכנולוגי לישראל ©

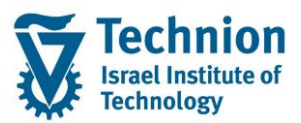

## מדריך למשתמש – תהליך קבלה: אחזקת דמי רישום ופטורים

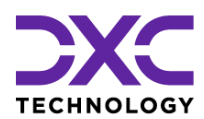

| חובה | תאריך תחילת תוקף הרשומה                | תאריך התחלה |                      |
|------|----------------------------------------|-------------|----------------------|
| חובה | תאריך סיום תוקף הרשומה                 | תאריך סיום  |                      |
| חובה | % פטור מדמי קבלה:                      | פטור ד ק%   |                      |
|      | מהו גובה ההנחה ביחס לתעריף המלא.       |             |                      |
|      | לדוגמה: 100% - פטור מלא מדמי קבלה      |             |                      |
| חובה | יש לבחור את סוג התכנית:                | סוג תכנית   | PSCD: קבלה – הנחה על |
|      | ■ קדם אקדמי = PRE                      |             | בקשה להסמכה לפי כמות |
|      | ■ הסמכה = UG                           |             | בקשות                |
|      | MAST = תארים מתקדמים – תואר שני        |             |                      |
|      | תארים מתקדמים – דוקטורט = DR           |             |                      |
| חובה | תאריך תחילת תוקף הרשומה                | תאריך התחלה |                      |
| חובה | תחילת טווח של מס' בקשות להגדרת % ההנחה | מס' בקשה מ- |                      |
| חובה | סוף טווח של מס' בקשות להגדרת % ההנחה   | מס' בקשה עד |                      |
| חובה | % פטור מדמי קבלה:                      | פטור ד ק%   |                      |
|      | מהו גובה ההנחה ביחס לתעריף המלא.       |             |                      |
|      | לדוגמה: 100% - פטור מלא מדמי קבלה      |             |                      |
| חובה | תאריך סיום תוקף הרשומה                 | תאריך סיום  |                      |

. [5] בסיום פעולת העדכון – שמור ע"י לחיצה על כפתור

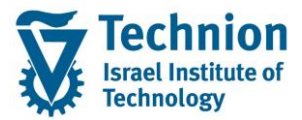

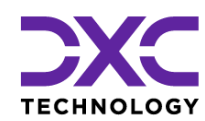

## 4.2. <u>תחזוקת פטור מדמי רישום לסטודנטים ספציפיים</u>

(1) היכנס לטרנזאקציה ZCM\_PSCD\_ADM\_STUD. ייפתח המסך הבא:

| הצג תצוגה "PSCD: קבלה – קשר בין ת.ז.של מועמד לגורם מממן": סקירה |        |            |                |                 |                |  |  |
|-----------------------------------------------------------------|--------|------------|----------------|-----------------|----------------|--|--|
|                                                                 |        |            | 2              | מצם 🛃 📕         | הרחב <-> צ     |  |  |
|                                                                 |        |            |                |                 |                |  |  |
|                                                                 |        | מך         | מועמד לגורם ממ | שר בין ת.ז.של נ | PSCD: קבלה – ק |  |  |
|                                                                 | סטאטוס | תאריך סיום | תאריך התחלה    | תז סטודנט       | סוג תוכנית     |  |  |
| -                                                               | 9103   | 31.12.9999 | 01.01.1900     | 110546 🗖        | PRE            |  |  |
| ·                                                               | 9103   | 31.12.9999 | 01.01.1900     | 203638069       | PRE            |  |  |
|                                                                 | 9103   | 31.12.9999 | 01.01.1900     | 203826607       | PRE            |  |  |
|                                                                 | 9103   | 31.12.9999 | 01.01.1900     | 206281552       | PRE            |  |  |
|                                                                 | 9103   | 31.12.9999 | 01.01.1900     | 206527814       | PRE            |  |  |
|                                                                 | 9103   | 31.12.9999 | 01.01.1900     | 207754839       | PRE            |  |  |
|                                                                 | 9103   | 31.12.9999 | 01.01.1900     | 222806614       | PRE            |  |  |
|                                                                 | 9103   | 01.01.2050 | 01.01.1990     | 26531434        | PRE            |  |  |
|                                                                 | 9103   | 31.12.9999 | 01.01.1900     | 300342979       | PRE            |  |  |
|                                                                 | 9103   | 31.12.9999 | 01.01.1900     | 305186587       | PRE            |  |  |
|                                                                 | 9103   | 31.12.9999 | 01.01.1900     | 305432841       | PRE            |  |  |
|                                                                 | 9103   | 31.12.9999 | 01.01.1900     | 308350834       | PRE            |  |  |
|                                                                 | 9103   | 31.12.9999 | 01.01.1900     | 311603468       | PRE            |  |  |
|                                                                 | 9103   | 31.12.9999 | 01.01.1900     | 316378603       | PRE            |  |  |
|                                                                 | 9103   | 31.12.9999 | 01.01.1900     | 33443334        | PRE            |  |  |
|                                                                 | 9103   | 31.12.9999 | 01.01.1900     | 65666786        | PRE            |  |  |
|                                                                 | 9103   | 31.12.9999 | 01.01.1900     | 65878530        | PRE            |  |  |
|                                                                 | 9103   | 31.12.9999 | 01.01.1900     | 65878548        | PRE            |  |  |
|                                                                 | 9103   | 31.12.9999 | 01.01.2020     | 800000747       | PRE            |  |  |
|                                                                 | 9103   | 31.12.9999 | 01.01.2020     | 800000754       | PRE            |  |  |
|                                                                 | 9103   | 31.12.9999 | 01.01.1900     | 800000796       | PRE            |  |  |
|                                                                 | 9103   | 31.12.9999 | 01.01.1900     | 999012677       | PRE            |  |  |
|                                                                 | 9103   | 31.12.9999 | 01.01.1900     | 999204092       | PRE            |  |  |
|                                                                 | 9103   | 31.12.9999 | 01.01.1900     | 999237951       | PRE            |  |  |
| <b>•</b>                                                        | 9103   | 31.12.2999 | 01.01.1900     | 999277429       | PRE            |  |  |
| 4                                                               | F      |            |                |                 |                |  |  |

## :ניתן לבצע את הפעולות הבאות (2)

הרחב <-> צמצם

רוו דב איז בנוצנים במידה וקיימות מספר רשומות זהות לאותו מפתח, רק עם תאריכי תוקף שונים, המערכת מציגה באופן דיפולטיבי רק את זו שבתוקף היום או את זו שהכי קרובה להיות בתוקף היום. במידה ורוצים לראות את הרשומות שהוסתרו – קיימות שתי אפשרויות:

סמן את הרשומה עם המפתח הרלוונטי ע"י לחיצה על הריבוע הימני ביותר שלה:

9103 31.12.9999 01.01.1900 316378603 PRE

עם או סמן את כל הרשומות ע"י לחיצה על כפתור <sup>€</sup>, ואז לחץ על כפתור ימעבר למצב של עדכון - מעבר למצב של עדכון

לאחר לחיצה על כפתור זה ייפתחו מספר אפשרויות:

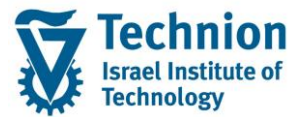

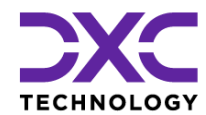

הזנות חדשות הזנת רשומה חדשה.

# העתקת רשומה קיימת.

על מנת לבצע פעולה זו סמן ראשית את הרשומה שברצונך להעתיק ע"י לחיצה על הריבוע הימני ביותר שלה כמוסבר לעיל.

| <u> </u> |      |   |   |   |  |
|----------|------|---|---|---|--|
|          |      | - |   |   |  |
|          | - 14 | - | - | _ |  |

## מחיקת רשומה קיימת. 🌌

על מנת לבצע פעולה זו סמן ראשית את הרשומה שברצונך להעתיק ע"י לחיצה על הריבוע הימני ביותר שלה כמוסבר לעיל.

תחם

-

תחימת תאריך תוקף (קיצור תאריך סיום) של הרשומה.

על מנת לבצע פעולה זו סמן ראשית את הרשומה שברצונך להעתיק ע"י לחיצה על הריבוע הימני ביותר שלה כמוסבר לעיל.

#### (3) הזן את הערכים המבוקשים:

| סטטוס |                                                    | הסבר                 | שדה         | שם טבלה |
|-------|----------------------------------------------------|----------------------|-------------|---------|
| חובה  | סוג התכנית:                                        | יש לבחור את          |             |         |
|       | מי = PRE                                           | ■ קדם אקדמי = PRE    |             |         |
|       |                                                    | הסמכה =              |             |         |
|       | נקדמים – תואר שני = ושואו<br>דרדמים – דורמוכמ – PP | תארים מו<br>תערים מו |             |         |
| חובה  | נקרמים – דוקטורט – אם<br>לית של הסנוודננו          | מס' תזיוערא          | תז סנוודננו |         |
| חובה  | תוקף הרשומה<br>תוקף הרשומה                         | <u>תאריר תחילת</u>   | תאריר התחלה |         |
| חובה  | וקף הרשומה                                         | תאריך סיום ת         | תאריך סיום  |         |
| חובה  | <br>כנית/גורם מממן, נכון להיום קיימים              | מייצג שיוך לת        | סטאטוס      |         |
|       |                                                    | הערכים הבאים:        |             |         |
|       | תיאור                                              | קוד                  |             |         |
|       | פסגות חשמל                                         | 9001                 |             |         |
|       | ברקים                                              | 9002                 |             |         |
|       | פסגות תוכנה                                        | 9003                 |             |         |
|       | סילון                                              | 9004                 |             |         |
|       | אלונים                                             | 9005                 |             |         |
|       | גבישים                                             | 9006                 |             |         |
|       | ברקת                                               | 9007                 |             |         |
|       | עתידים לעתודה                                      | 9008                 |             |         |
|       | מנהיגות אקדמית                                     | 9051                 |             |         |
|       | לפידים                                             | 9052                 |             |         |
|       | מצוינים פיזיקה                                     | 9053                 |             |         |
|       |                                                    | 9054                 |             |         |
|       |                                                    | 0101                 |             |         |
|       | עוניו ים-נושרו הפנים                               | 9101                 |             |         |
|       | מימון חרדים                                        | 9102                 |             |         |
|       | הישגים להייטק                                      | 9103                 |             |         |
|       | קמפוס סין-שנטאו                                    | 9151                 |             |         |
|       | קמפוס סין-בישראל                                   | 9152 🛛               |             |         |

שים ♥ - למעשה לא מגדירים % פטור באופן ישיר למועמד, אלא מגדירים את השתייכותו לגורם מממן המעניק פטור מסוים מדמי רישום.

/4) בסיום פעולת העדכון – שמור ע"י לחיצה על כפתור

עמוד 9 מתוך 9 עמודים כל הזכויות שמורות, אין לעשות כל פעולה ביצירה, להעתיק, לצלם או לצטט, ללא הסכמה מראש ובכתב מטעם הטכניון מכון טכנולוגי לישראל ©